# **Understanding Filters**

Alchemer Dashboard is currently waitlist only. Visit this page to learn more about Dashboard or join the waitlist!

When you add a value to your search, it becomes a filter. You can define filters on tables, views and Worksheets. When you add a filter, it is applied to the table, view, or Worksheet, so the result set only shows rows that satisfy a set of parameters specified in the filter. You can also set filters that are automatically used in every search you perform using a particular data source. For example, you can exclude inactive customers records from your search result set. To avoid typing status = inactive with every search you perform, you can use a filter. The complex the filter is, the more useful it is to set on the data sources (for example, status = inactive year = 2017 rating > 0).

To add a filter from the search bar:

1. Select the search bar and type the value or values you want to include in the search. Typing a value in the search bar acts as a filter.

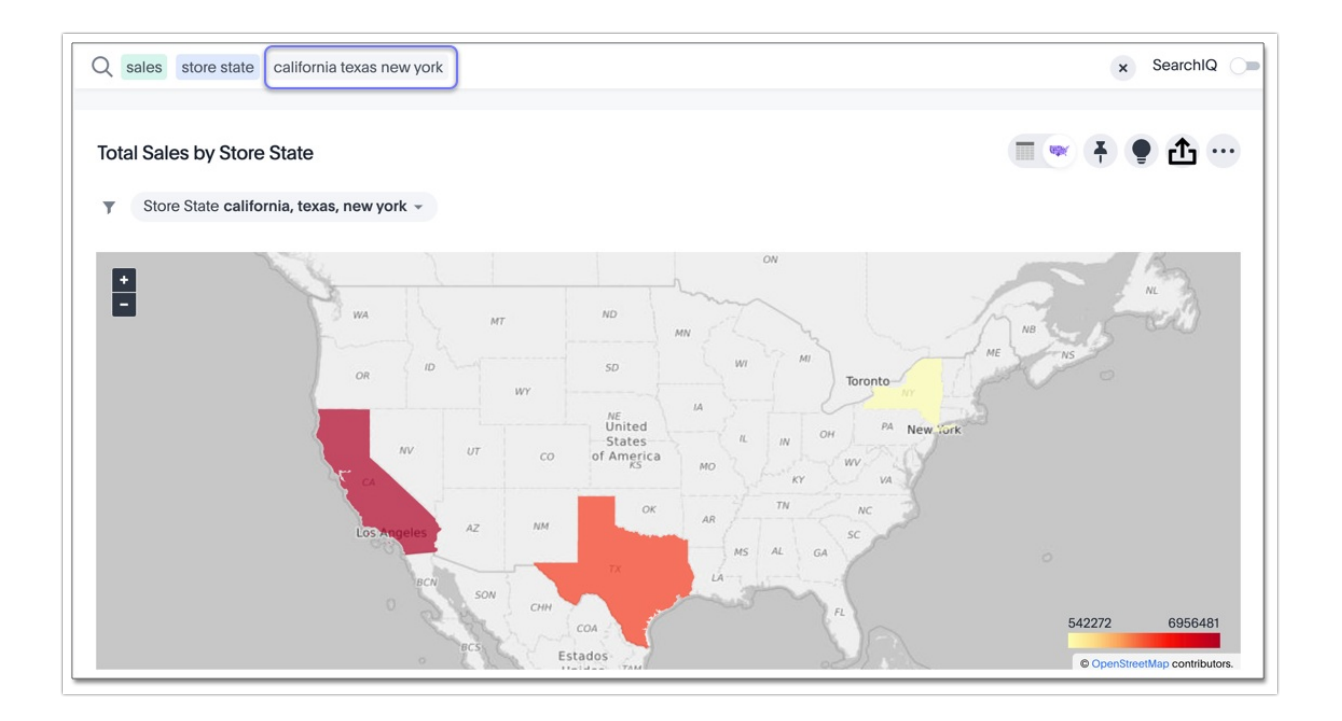

You can also use date- and time-related keywords like yesterday, after, and next month to filter your search. To see more keywords, refer to the keyword reference.

2. Click outside of the search bar or push enter to apply your filter.

Simple filters can be applied to an Chart, while Dashboard filters can be applied to all visualizations of a Dashboard. You can find out more about Dashboard filters in the Dashboard

section.

# Where Filters Appear in Alchemer Dashboard

As you have seen with search, filters appear in grey boxes in the search bar.

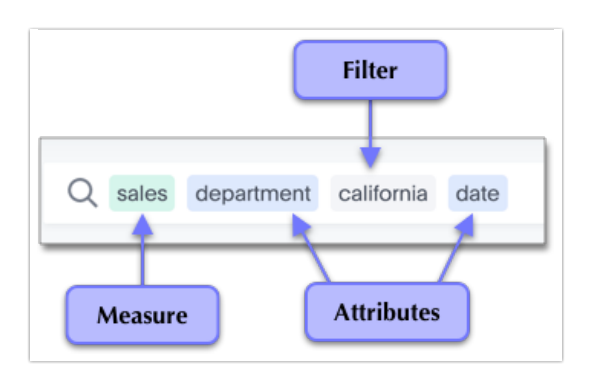

In an Chart or a Dashboard, filters appear just under the title. For Dashboard, your filters apply to all Worksheet-based visualizations in the Dashboard.

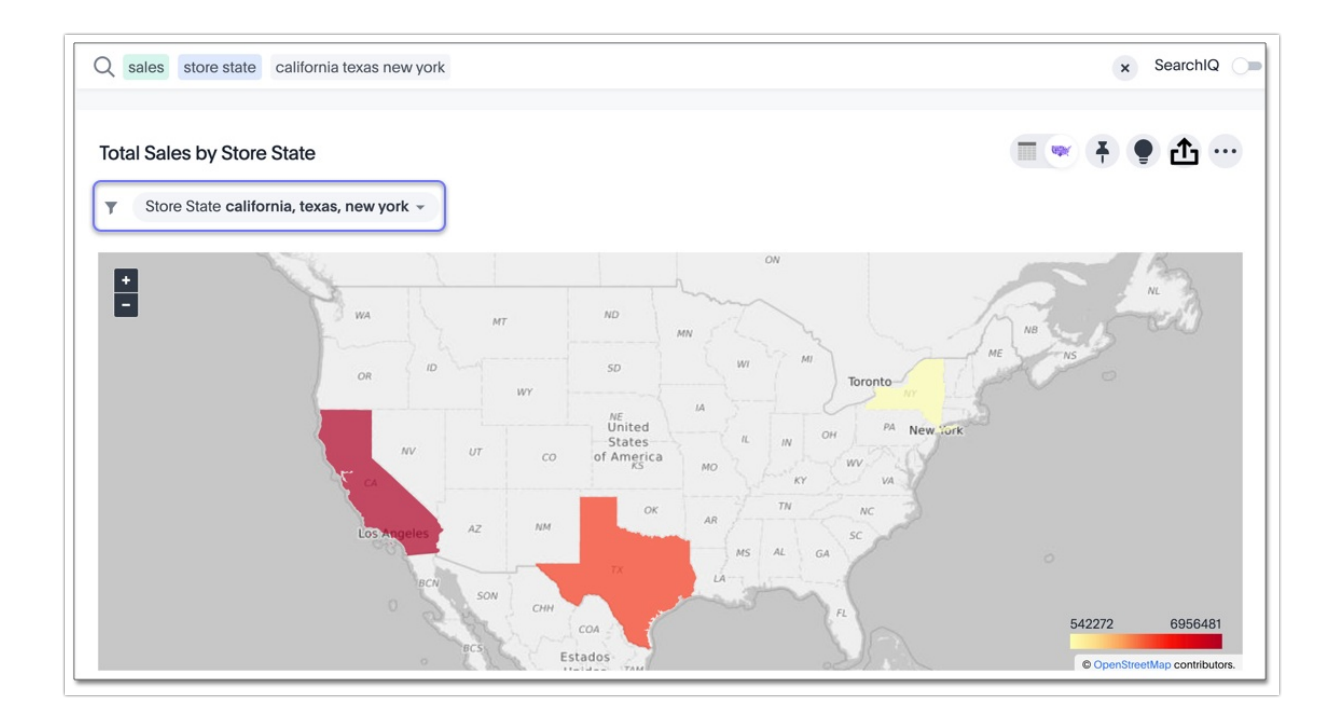

If you ever find that your search or Dashboard does not appear to contain all the data you want to see, check for any existing filters and remove them by selecting the X that appears when you hover over the filter in the search bar.

Filtering on NULL and empty values is a special case. You can find out more about how these values are represented and how to filter for them in About filtering on null, blank, or empty values.

# Simple Filters

Simple filters can be applied to searches in a few different ways. You can use the search bar or choose **Filter** from the column header or axis label. You can apply simple filters to your search, whether it shows a table or a chart. Your filters remain part of the search even when you change the visualization type.

When adding a filter from the **More** icon in the column header or by selecting a chart axis, numeric columns and text columns provide you with the ability to include or exclude values, and a checkbox selector for the values. If the column contains a date, you can see a calendar selector when applying a filter. This is also where you can apply bulk filters.

# Aggregated and Non-aggregated Filters

Depending on the data points the filter is being applied to, search filters may be aggregated or non-aggregated in nature.

Filters applied directly on measure columns taken from the source table, Worksheet, or Model are non-aggregated. these filters apply to the non-aggregated data points. Non-aggregated filters are applied during the following flows:

In the column information in the left side menu, click the **Add as filter** icon beside the chosen measure and then add the condition.

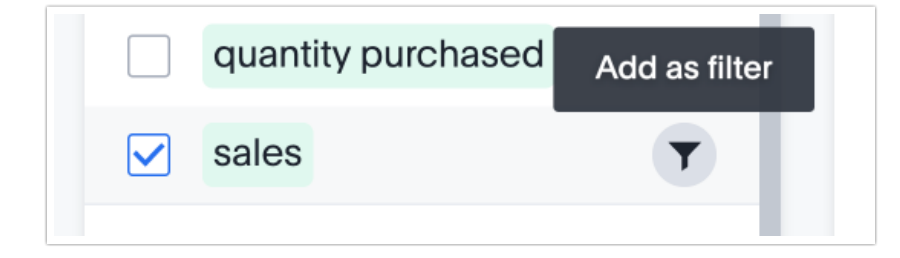

On the Search Data search bar, type the relevant filter condition (for example, sales > 1000000).

Aggregated filters are applied when the underlying measure column itself is aggregated at some level. For instance, if sales data is searched at a city level, the output would be an aggregated column consisting of data points for total sales on a city level (not store or item type level). A filter

on this column would look at these aggregated data points and apply conditions on them, rather than the underlying sales column. Aggregated filters are applied during the following flows:

• In the table view mode, click on the header of the relevant aggregated column. In the following image, the underlying non-aggregated column is sales, but the displayed column is aggregated at a city level.

| Total sales |        |                        |   |  |
|-------------|--------|------------------------|---|--|
| 229.75K     |        | Aggregate              | ► |  |
| 1.44M       | Filter |                        |   |  |
| 665.51K     |        | Sort                   |   |  |
| 2.1M        |        | Text wrapping          |   |  |
| 994.2K      | 123    | Number format          |   |  |
| 1M          | ≡-     | Conditional formatting |   |  |
| 2.03M       | Ī      | Rename                 |   |  |
| 2.16M       | Remove |                        |   |  |
| 668.14K     |        | Kennove                |   |  |

• In the chart view mode, click on the axis label for the relevant aggregated column.

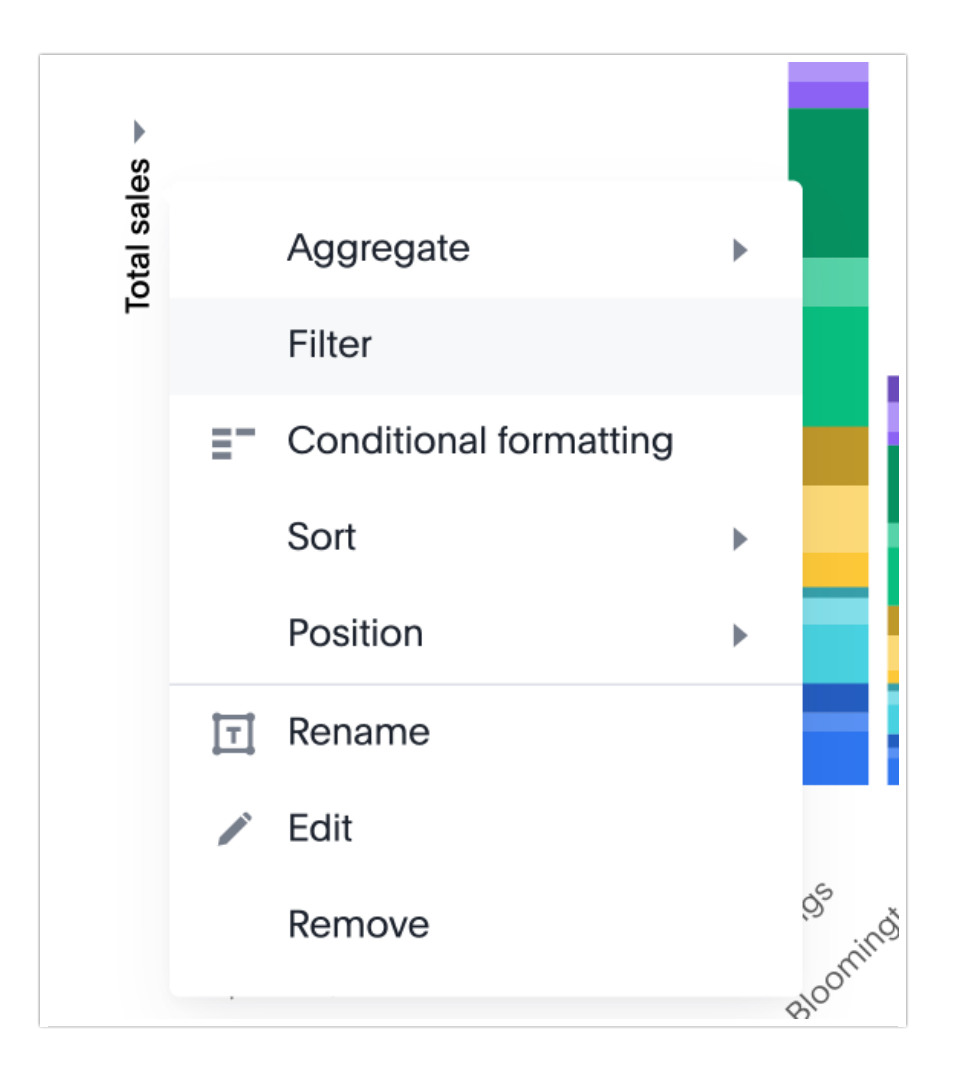

In the search bar, type the relevant filter condition using a sum prefix, such as sum sales > 10000.

| Q | sales | city | item type | sum sales > 10000 |
|---|-------|------|-----------|-------------------|
|   |       |      |           |                   |

#### **Bulk Filters**

If you have a large Worksheet or table with thousands or millions of rows, you may want to create bulk filters. You can paste in a list of filter values to include or exclude, without having to select the box next to each value in the filter selector.

Bulk filters can be very useful when you have a very large Worksheet or table. You can use them to filter a large list of values easily. For example, this is useful if you want to only search on a list of

products that your manager sent to you in an email. You can cut and paste those values into the bulk filter box to quickly generate a report or chart that includes only those items of interest.

You can create a bulk filter by pasting a list of values, separated by commas, semicolons, new lines, or tabs, into the bulk filter box. This allows you to easily search a large list of filters repeatedly.

#### Show Unfiltered Values for a Filter

Alchemer Dashboard applies a specific logic to objects with more than one filter. For example, you may have a Worksheet-level filter, such as country=US. While searching on that Worksheet, you might want to add filters for specific cities. By default, Alchemer Dashboard limits your possible filter values to cities in the United States, since you have a Worksheet-level US filter. The first filter you apply on an object always limits the available filter values you see for your second and third filters, and so on. This is because if you have a country=US filter, and try to add a city=Paris,France filter, for example, this results in *no data found*.

When you access the filters modal in a search by selecting the **filter** icon, you see an option to **Show unfiltered values**. This option relates to objects with more than one filter. When you add a second filter to a search, Alchemer Dashboard only shows you values within the first filter you added. You may want to see all possible values without removing the first filter.

For example, you have a country=US filter on your search, but you want to see data for Paris, France. When you open the filters modal for city, you do not see Paris, France. You select Show unfiltered values and select Paris, France. Then you can delete the country=US filter. This is especially useful if you have many filters on an object, or if you are not sure what values the columns in your data have.

# Change the Filter Order

If your Chart or Dashboard has multiple filters, you can arrange them in the filter bar so that they are in a logical, coherent order. This makes it easier for viewers of the Chart or Dashboard to understand and use the filters on the Chart or Dashboard. Changing the filter order has no effect on the filter precedence. Changing the filter order in the UI doesn't change the filter order in the TML file.

To change the order of filters in the filter bar, follow these steps:

1. For a Dashboard, select the Edit button at the upper right of the Dashboard you would like to edit. If this button is grayed out, you do not have edit privileges for the Dashboard. To resolve this, contact your administrator or the creator of the Dashboard. For an Chart, there is no specific edit mode, so you don't need to complete this step.

2. Select any filter from the filter bar, and drag and drop it to a new location.

3. Select **Save** in the upper right of the Dashboard. For an Chart, select the more options menu, and select **Save**.

# Worksheet Filters

A Worksheet filter gets applied every time that Worksheet is used. This means that for any search involving a filtered Worksheet, all Worksheet filters are applied before the search is submitted. So results are always filtered, even if the specific terms searched do not include the column(s) that are filtered.

**Related Articles**